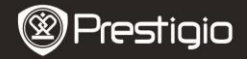

### 1. Csomag tartalma

- 1. Prestigio MultiPad
- 3. Hordozótok
- 5. Rövid használati útmutató
- 7. Jogi és biztonsági közlemény

### 2. A készülék áttekintése

- 2. Tápadapter
- 4. USB-kábel
- 6. Garancialevél

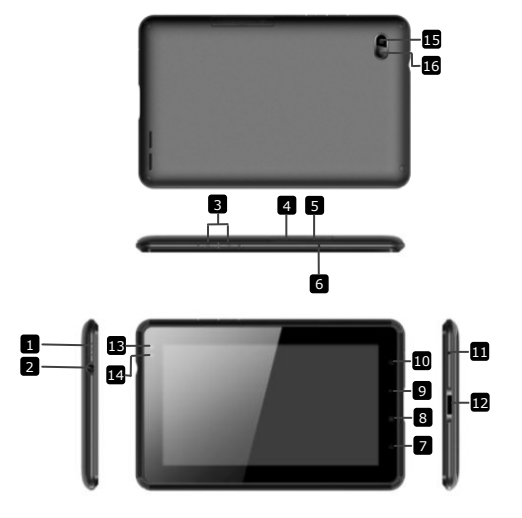

| Prestigio |
|-----------|
|-----------|

| 1  | Power                      | A készülék be/kikapcsolásához, illetve<br>felfüggesztéséhez/aktiválásához |
|----|----------------------------|---------------------------------------------------------------------------|
| 2  | Fülhallgató-bemenet        | Fülhallgató csatlakoztatásához.                                           |
| 3  | Hangerő-szabályozó<br>gomb | A hangerőt szabályozza                                                    |
| 4  | SIM Nyílás                 | SIM kártya behelyezéséhez                                                 |
| 5  | Micro SD kártya nyílás     | Micro SD kártya behelyezéséhez                                            |
| 6  | Beépített mikrofon         | Hangfelvétel készítéséhez vagy<br>beszélgetéshez                          |
| 7  | Kezdőlap                   | Visszaugrás a Kezdő képernyőre                                            |
| 8  | Menü                       | A menülehetőségek megjelenítése.                                          |
| 9  | Vissza                     | Ugrás az előző oldalra                                                    |
| 10 | Keresés                    | Ugrás közvetlenül a Google                                                |
|    |                            | keresőoldalra                                                             |
| 11 | Reset                      | Újraindítja a készüléket, ha az nem<br>működik megfelelően                |
| 12 | USB / DC port              | USB / DC csatlakozás                                                      |
| 13 | Elülső kameralencsék       | Fényképek készítéséhez                                                    |
| 14 | Beépített<br>fényérzékelő  | Érzékeli a változó fényt                                                  |
| 15 | Vaku                       | Fényerő növelése                                                          |
| 16 | Hátsó kameralencsék        | Fényképek készítéséhez                                                    |
|    |                            |                                                                           |

# Kezdő lépések

## 3. Töltés

- Töltéshez dugja a hálózati adaptert a készülék hálózati aljzatába, valamint a csatlakozót a fali aljzatba.
- Általában körülbelül 3 óráig tart, amíg a készülék teljesen feltölt. A készülék üzemeltetése töltés közben meghosszabbíthatja a töltés teljes idejét.

Megjegyzés: Az eszközt nem lehet USB-n keresztül feltölteni.

## 4. Be/kikapcsolás

 Nyomja meg és tartsa benyomva a Power gombot a készülék bekapcsolásához. A készülék automatikusan belép a Kezdő képernyőre az üdvözlő képernyő után.

- Nyomja meg egyszer a bekapcsoló gombot az alvó üzemmódba lépéshez, majd nyomja meg újra a készülék felébresztéséhez.
- Nyomja meg és tartsa benyomva a Power gombot, majd érintse meg a Kikapcsolás/Készenlét gombot a készülék kikapcsolásához vagy alvó üzemmódba állításához.

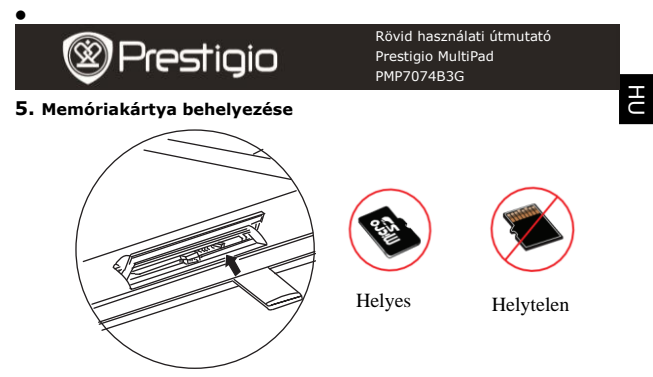

- A készülék támogatja az SD/SDHC kártyákat.
- Micro SD kártya behelyezéséhez fordítsa annak csatlakozóját a készülék előlapja felé, a kártya címkézett felét pedig a készülék hátlapja felé.
- Micro SD kártya kivételéhez finoman nyomja meg a kártya élét, amivel kioldja a biztonsági zárat, majd húzza ki a kártyát a nyílásból.
- Ha szeretne hozzáférni a memóriakártyán lévő fájlokhoz, válassza a Fájl ikont, és érintse meg az SD kártya lehetőséget. Megjegyzés: A fájl micro SD kártyáról történő beolvasása közben ne vegye ki a kártyát, mert ellenkező esetben előfordulhat, hogy a készülék nem működik megfelelően.

## 6. SIM kártya behelyezése

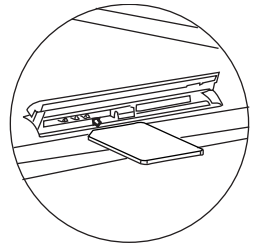

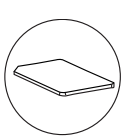

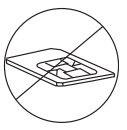

Helyes

Helytelen

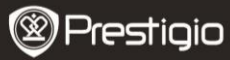

ΗС

 A SIM kártya behelyezéséhez fordítsa annak fémes részét a készülék előlapja felé, és a kártya háromszög alakú vágását illessze a készülékbe.

 A SIM kártya kivételéhez finoman nyomja meg a kártya élét, amivel kioldja a biztonsági zárat, majd húzza ki a kártyát a nyílásból.
Megjegyzés: Ne helyezze be vagy vegye ki a SIM kártyát, amíg a készülék be van kapcsolva. Kérjük, csak akkor helyezze be vagy vegye ki a SIM kártyát, amikor a készülék ki van kapcsolva.

# 7. Autokalibrálás

- Kérjük, kapcsolja ki a táblagépet, míg az érintőképernyőt kalibrálja.
- Nyomja le és tartsa lenyomva egyidejűleg a "-" Hangerő gombot a készülék jobb oldalán és a Power gombot a készülék bekapcsolásához.
- Engedje fel a Power gombot, mikor a készülék rezegni kezd, majd engedje fel a "-" Hangerő gombot, amikor a képernyőn megjelenik az "Érintőképernyő kalibrálása folyamatban, Ne érintse meg a képernyőt... OK" felirat.

Megjegyzés: Ne érintse meg a képernyőt a kalibrálás során.

# 8. Automatikus frissítés

- Ha új rendszerverzió jelenik meg, egy rendszerfrissítő párbeszédablak ugrik fel.
- Kattintson a "letöltés"-re az új firmware csomag letöltéséhez. (Ez a folyamat sok időt vehet igénybe, kérjük várjon türelemmel.)
- Az új firmware csomag letöltése után kattintson a "telepítés"-re a firmware frissítéséhez.

### Megjegyzés:

- Győződjön meg róla, hogy a Micro SD kártya az új firmware letöltése előtt be volt helyezve, és, hogy a kártyán legalább 200 MB szabad hely van.
- Az automatikus frissítések közben a készülék töltőjét csatlakoztassa a készülékhez, hogy elkerülje a frissítési folyamat megszakítását.
- A firmware csomagot jó minőségű 3G vagy WI-FI hálózaton ajánlatos letölteni.
- A frissítés során felhasználóadatok veszhetnek el (telepített alkalmazások, hívásnapló, stb.). Frissítés előtt kérjük, készítsen biztonsági másolatot a fontos fájlokról.

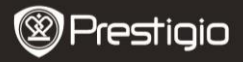

#### 9. Wi-Fihez történő csatlakoztatás

- Érintse meg a Beállítások ikont a lehetőségek megjelenítéséhez. Válassza a Vezeték nélküli és egyéb hálózatok lehetőséget.
- Ha a Wi-Fi ki van kapcsolva, érintse meg a II-t és váltson ✓-re. Ezt követően válassza a Wi-Fi beállítások lehetőséget.
- A készülék elérhető Wi-Fi hálózatokat keres, és megjeleníti azokat a képernyő alján.
- Érintse meg azt a hálózatot, amelyhez csatlakozni kíván. Majd érintse meg a Vezeték nélküli jelszó mezőt, hogy megjelenjen a virtuális billentyűzet. Adja meg a kért hálózati információt, érintse meg a Kész gombot, majd a Csatlakozás gombot.
- Készüléke megpróbál kapcsolatot létrehozni a Wi-Fi hozzáférési ponttal az Ön által megadott hálózati paraméterekkel. A Wi-Fi hálózathoz való csatlakozás után a sikon jelenik meg az állapotsoron, a Kezdő képernyő jobb oldalán.

#### 10. 3G hálózat használata

- Helyezze be a SIM kártyát, majd válassza a Beállítások ikont a lehetőségek megjelenítéséhez.
- Válassza a Vezeték nélküli és egyéb hálózatok lehetőséget, majd érintse meg a Mobil hálózatokat.
- Ha.az Adatforgalom engedélyezése ki van kapcsolva, érintse meg a strikter engenergie ki a strikter engenergie ki a strikter engenergi
- Válassza ki a Hozzáférési Pontok Neveit. Amennyiben nem talál semmit, érintse meg a Menü gombot. Válassza ki az Új Hozzáférési pont opciót, majd töltse ki a SIM kártya szolgáltatójától kapott információval.
- Válassza ki a Hálózati üzemeltetők opciót, majd válassza ki a SIM kártya szolgáltatóját. A is ikon jelenik meg az állapotsor jobb oldalán. Most már Wi-Fi nélkül is közvetlen internet kapcsolattal rendelkezik.

#### 11. Tartalom másolása számítógépről

- Csatlakoztassa a készüléket számítógépéhez/notebookjához az USB-kábel segítségével.
- Válassza ki azt a tartalmat, amelyet át szeretne másolni

számítógépéről/notebookjáról.

- Húzza az egérrel a tartalmat a számítógépéről/notebookjáról a készülékre.
- Kérjük, másolás közben ne húzza ki az USB-kábelt, mert az a készülék és a fájlok károsodását okozhatja.
- A készülék és a számítógép/notebook biztonságos leválasztásához kattintson a S gombra a bal egérgombbal.

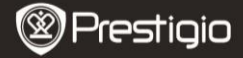

### Műszaki jellemzők

| Processzor            | Nagy teljesítményű ARM Cortex A8, 800MHz                                                                                                    |  |  |
|-----------------------|----------------------------------------------------------------------------------------------------|--|--|
| RAM                   | 512MB DDR2                                                                                                    |  |  |
| Operációs<br>rendszer | Android 2.3 (Gingerbread)                                                                                                    |  |  |
| Kijelző               | 7" TFT LCD, Capacitive multi touch                                                                                                    |  |  |
| Felbontás             | 800 x 480 pixel<br>4 GB flash memória (2,73 GB elérhető a                                                                                                    |  |  |
| Tárolókapacitás       | felhasználó által), a memóriakártya-nyílás 32<br>GB-ig támogat micro SDHC kártyát<br>USB 2.0, SIM kártya, Micro SD (Micro SDHC<br>kompatibilis), USB Host<br>Wi-Fi (802.11 b/g/n), 3G(WCDMA), Bluetooth<br>On board |  |  |
| Csatolók              |                                                                                                    |  |  |
| Kommunikáció<br>GPS   |                                                                                                    |  |  |
| GSM Sáv               | HSDPA/UMTS 2100/900 MHz<br>GSM/GPRS/EDGE 850/900/1800/1900 MHz<br>3-tengelves gvorsulásmérő                                                                                                    |  |  |
| Érzékelő              | 3-tengelyes tájoló<br>Fényérzékelő                                                                                                    |  |  |
| Akkumulátor           | 4000 mAh Li-Polymer akkumulátor                                                                                                    |  |  |
| Méretek               | 192*122*12,2 (mm) (H x Sz x M)                                                                                                    |  |  |
| Súly                  | 460 g                                                                                                    |  |  |
| Felelősség kizárása   |                                                                                                    |  |  |

Mivel a Prestigio termékei folyamatosan frissülnek és fejlődnek, előfordulhat, hogy az Ön készülékén lévő szoftver kinézete vagy működése némileg eltér az ebben a rövid használati útmutatóban bemutatottól.